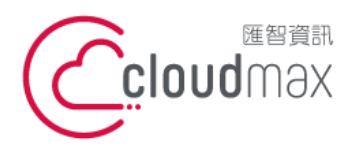

106073 台北市大安區仁愛路四段 25 號 3 樓 t. +886-2-2718-7200 3F, No. 25, Sec. 4, Ren'ai Rd., Da' an Dist., Taipei City 106073, Taiwan (R.O.C.)

【操作說明 - 網站預覽方式 (Hosts)】

## 【 網站預覽方式 (Hosts) 】

若您租用的主機為共享型主機(含 IP 共享),當您的網域尚未指向到主機,將無法預 覽主機上的網站內容,此時您可以透過 Hosts 的方式,對於自己的電腦進行設置,強制網 域指向到對應的主機。

#### 版權聲明

本文件內容僅授權匯智數位憑證用戶使用,匯智資訊股份有限公司保留所有權利。

### 商標聲明

本文件所引用之各商標及商品名稱分屬其合法註冊公司所有,絕無侵權之意,特此聲 明。

### 有限擔保責任聲明

Cloudmax 匯智盡力製作本說明文件其正確性,但不擔保本文件無任何瑕疵,亦不為使 用本說明文件而引起之衍生利益損失或意外損毀之損失擔保責任。

若對本文見有任何指證或建議,請利用下列資訊與我們聯繫:

服務電話 (02)2718-7200

服務傳真 (02)2718-1922

電子信箱 service@cloudmax.com.tw

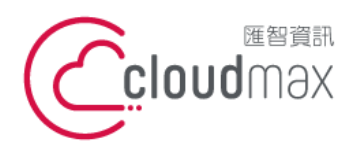

106073 台北市大安區仁愛路四段 25 號 3 樓 t. +886-2-2718-7200 3F, No. 25, Sec. 4, Ren'ai Rd., Da' an Dist., Taipei City 106073, Taiwan (R.O.C.)

【操作說明 – 網站預覽方式 (Hosts)】

## 目 錄

| $ \cdot$ Windows11. |      | <br> | <br>1 |
|---------------------|------|------|-------|
| ☐ ` MacOS(10.1      | 2.6) | <br> | <br>3 |

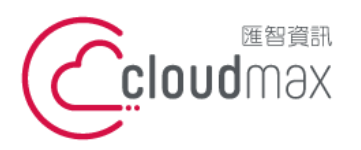

106073 台北市大安區仁愛路四段 25 號 3 樓 t. +886-2-2718-7200 3F., No. 25, Sec. 4, Ren'ai Rd., Da' an Dist., Taipei City 106073, Taiwan (R.O.C.)

f. +886-2-2718-1922

【操作說明 - 網站預覽方式 (Hosts)】

### - \ Windows11

1. 搜尋記事本·以系統管理員身分執行

| ◎ 記事本              |                    |
|--------------------|--------------------|
| ← 全部 應用程式 文件 網頁 設定 | 人員 資料夾 相片 ► M ···· |
| 最佳比對               |                    |
| ┃ <b>Ⅲ</b> 鹿用程式    |                    |
| 搜尋網路               | 記事本                |
| ♀ 記事本 - 直看網頁結果 >   | 應用程式               |
|                    | [7] 開啟             |
|                    | 以系統管理員身分執行         |
|                    | ※ 從[開始] 取消釘選       |
|                    | ☆ 釘選到工作列           |
|                    | (2) 應用程式設定         |
|                    | ☆ 評分並評論            |
|                    | Ⅰ 分享               |
|                    | <u>回</u> 解除安装      |
|                    |                    |

開啟記事本後,開啟舊檔 2.

| 7   | <del>、</del> 命名 |              | × | + |  |      |              |    | s <del>e</del> ľ | ſ  |
|-----|-----------------|--------------|---|---|--|------|--------------|----|------------------|----|
|     | 編輯              | 檢視           |   |   |  |      |              |    |                  |    |
| \$3 | 訠標籖             | Ctrl+N       |   |   |  |      |              |    |                  |    |
| 12  | 窗               | Ctrl+Shift+N |   |   |  |      |              |    |                  |    |
| t   |                 | Ctrl+O       |   |   |  |      |              |    |                  |    |
| 存   |                 | Ctrl+S       |   |   |  |      |              |    |                  |    |
| 存翁  | 新檔              | Ctrl+Shift+S |   |   |  |      |              |    |                  |    |
| 部信  | 諸存              | Ctrl+Alt+S   |   |   |  |      |              |    |                  |    |
| 面診  | 设定              |              |   |   |  |      |              |    |                  |    |
| 印   |                 | Ctrl+P       |   |   |  |      |              |    |                  |    |
| 閉雾  | 索引標籤            | Ctrl+W       |   |   |  |      |              |    |                  |    |
| 閉衫  | 見窗              | Ctrl+Shift+W |   |   |  |      |              |    |                  |    |
| 束   |                 |              |   |   |  |      |              |    |                  |    |
| 1行  | ,第1欄            |              |   |   |  | 100% | Windows (CRL | F) | UT               | F- |

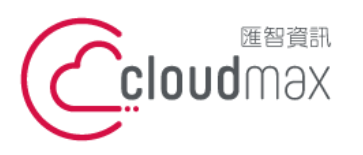

106073 台北市大安區仁愛路四段 25 號 3 樓 t. +886-2-2718-7200 3F., No. 25, Sec. 4, Ren'ai Rd., Da' an Dist., Taipei City 106073, Taiwan (R.O.C.)

f. +886-2-2718-1922

【操作說明 - 網站預覽方式 (Hosts)】

找尋 Hosts 檔案 ( 路徑在 c:\windows\system32\drivers\etc\hosts) 3.

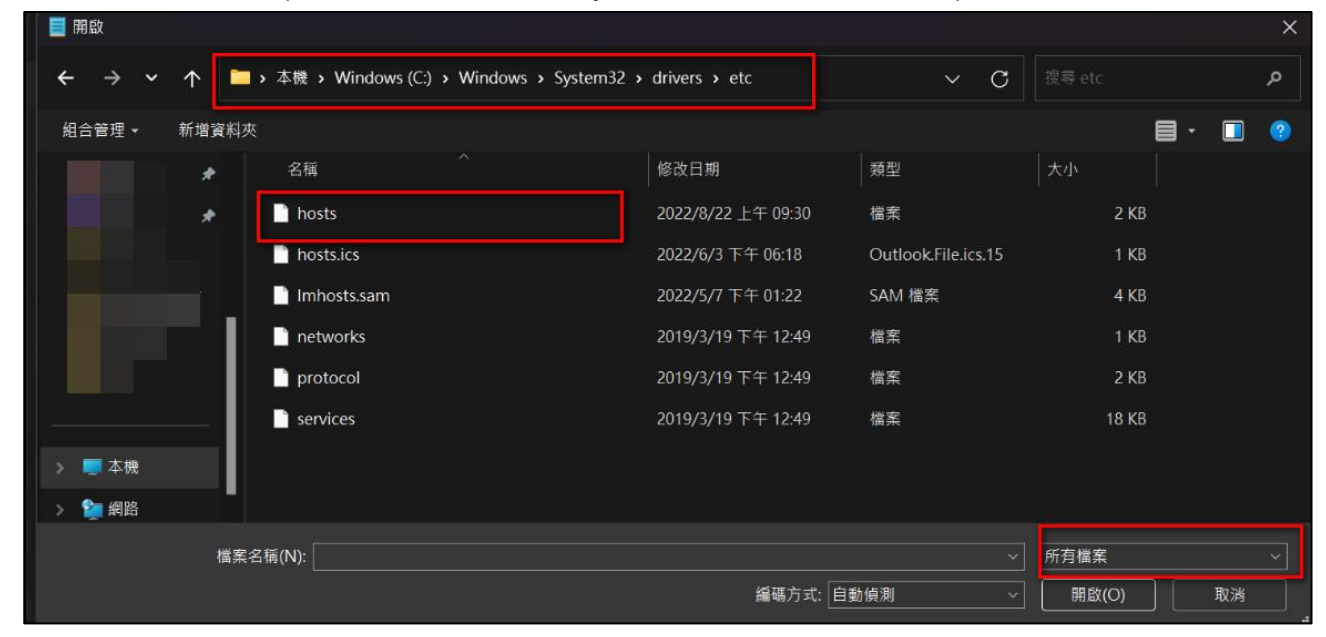

4. 使用 記事本 開始進行編輯,新增您的主機 IP 位置與對應網域名稱。 綠字為用戶主機 IP 位置,黃字為用戶網域名稱,中間相隔一個空格。

| ■ 未命名                                                                                                    | hosts                                                                                                    | • +                                                                                                    | - | × |
|----------------------------------------------------------------------------------------------------|----------------------------------------------------------------------------------------------------|----------------------------------------------------------------------------------------------------|---|---|
| 檔案 編輯 檢視                                                                                                    |                                                                                                    |                                                                                                    |   | ŝ |
| <pre># Copyright (c) 1993-2009 # # This is a sample HOSTS # This file contains the # entry should be kept on # be placed in the first # The IP address and the # space. # Additionally, comments # lines or following the # # 102.54.94.97 rr # 38.25.63.10 x # localhost name resoluti # 127.0.0.1 loc # ::1 loc IP Domain</pre> | Microsoft Corp.<br>file used by Microsoft<br>mappings of IP address<br>of an individual line. The<br>column followed by the<br>host name should be sep<br>(such as these) may be<br>machine name denoted by<br>thino.acme.com<br>(.acme.com<br>ton is handled within Di<br>talhost<br>calhost | TCP/IP for Windows.<br>es to host names. Each<br>he IP address should<br>corresponding host name.<br>parated by at least one<br>inserted on individual<br>/ a '#' symbol.<br># source server<br># x client host<br>WS itself. |   |   |

儲存之後,您可以使用一般瀏覽器,輸入網域名稱即可對應到主機。 5.

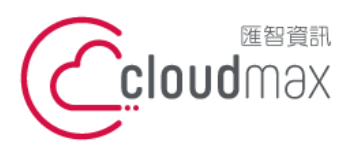

106073 台北市大安區仁愛路四段 25 號 3 樓 t. +886-2-2718-7200 3F., No. 25, Sec. 4, Ren'ai Rd., Da' an Dist., Taipei City 106073, Taiwan (R.O.C.)

f. +886-2-2718-1922

【操作說明 - 網站預覽方式 (Hosts)】

# MacOS(10.12.6)

1. 點選「前往」→「前往檔案夾」

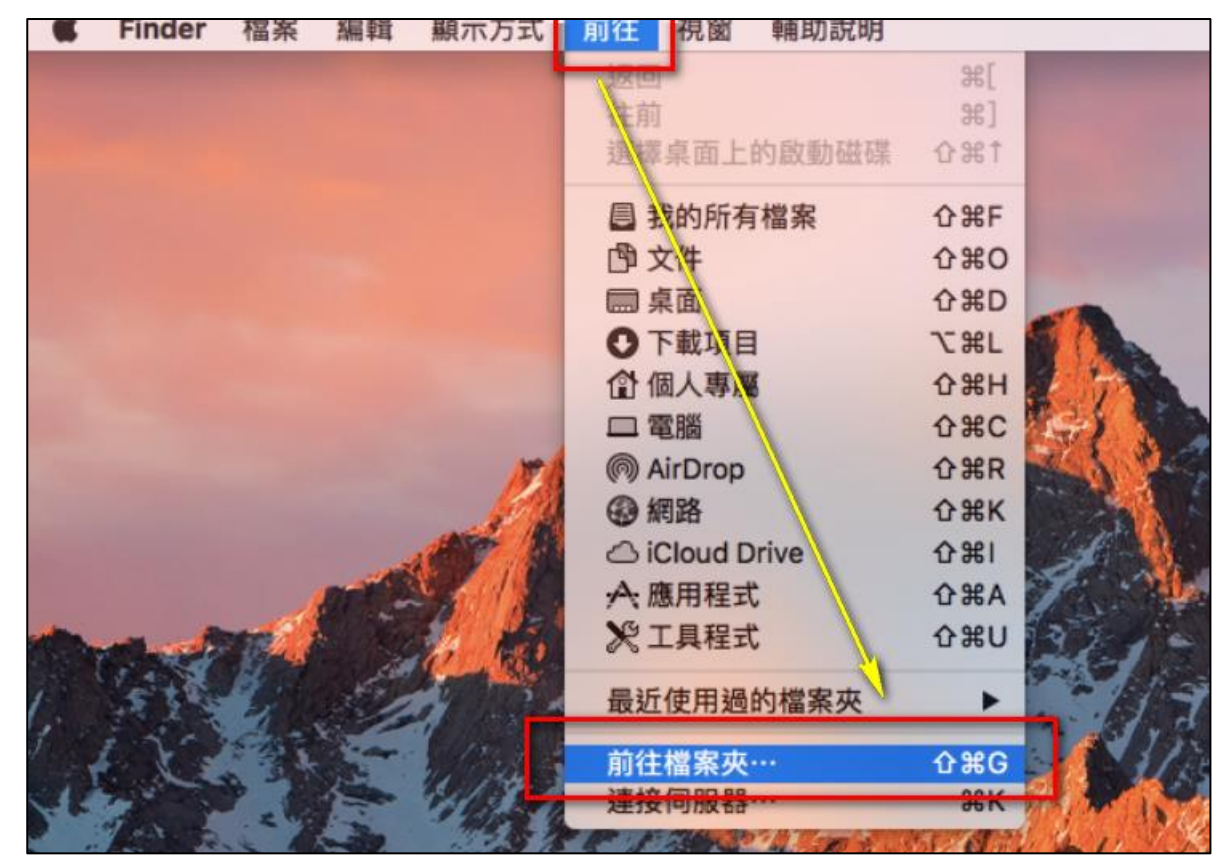

在搜尋框中輸入 /private/etc/ 或者 /etc/,按下按鈕「前往」。 2.

| 前往檔案夾:       |    |    |
|--------------|----|----|
| /private/etc |    | ~  |
|              | 取消 | 前往 |

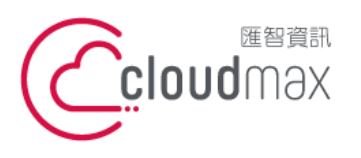

106073 台北市大安區仁愛路四段 25 號 3 樓 t. +886-2-2718-7200 3F., No. 25, Sec. 4, Ren'ai Rd., Da' an Dist., Taipei City 106073, Taiwan (R.O.C.)

f. +886-2-2718-1922

【操作說明 - 網站預覽方式 (Hosts)】

開啟此資料夾後,找尋一個 hosts 檔名,將它拉到桌面。 3.

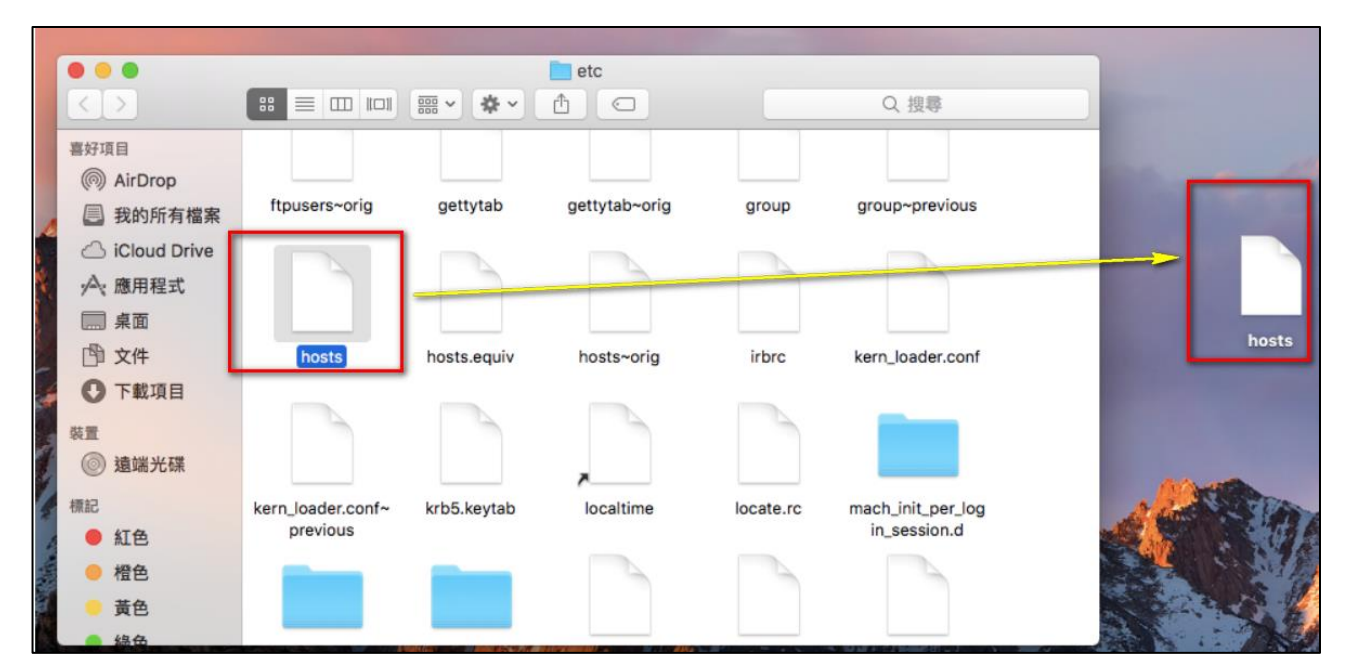

編輯拉到桌面的 hosts 檔案,新增一行,依序填入 主機 IP 位址、預覽的網址。 4. 綠字為用戶主機 IP 位置,藍字為用戶網域名稱,中間相隔一個空格。

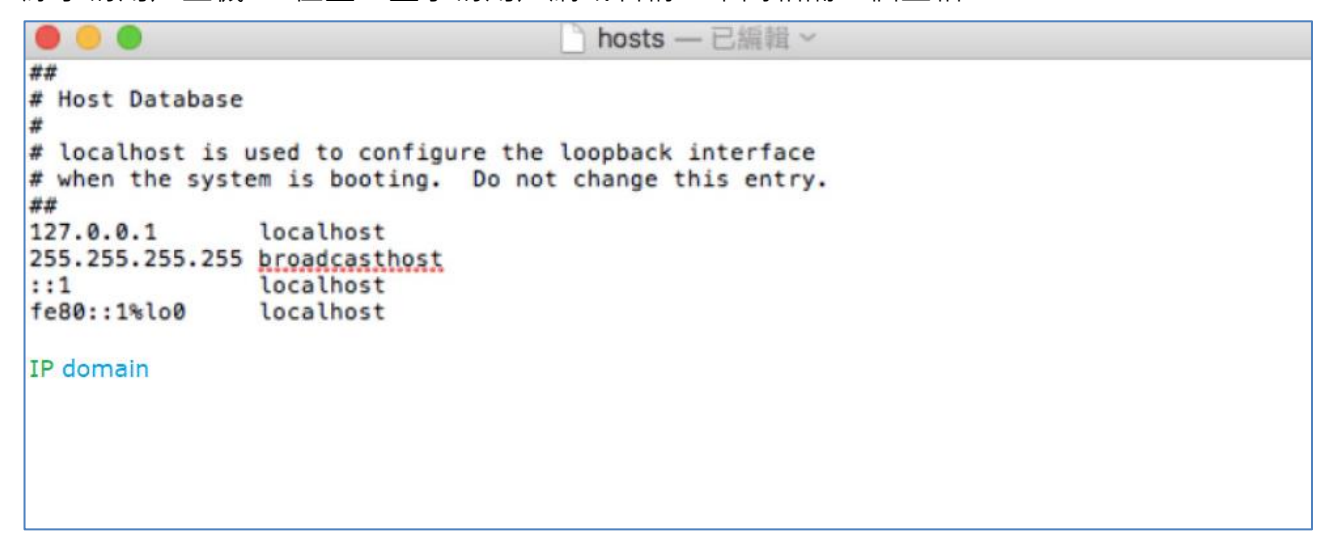

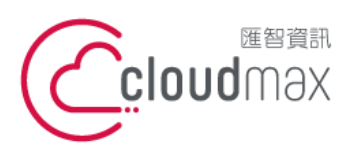

106073 台北市大安區仁愛路四段 25 號 3 樓 t. +886-2-2718-7200 3F., No. 25, Sec. 4, Ren'ai Rd., Da' an Dist., Taipei City 106073, Taiwan (R.O.C.)

f. +886-2-2718-1922

【操作說明 - 網站預覽方式 (Hosts)】

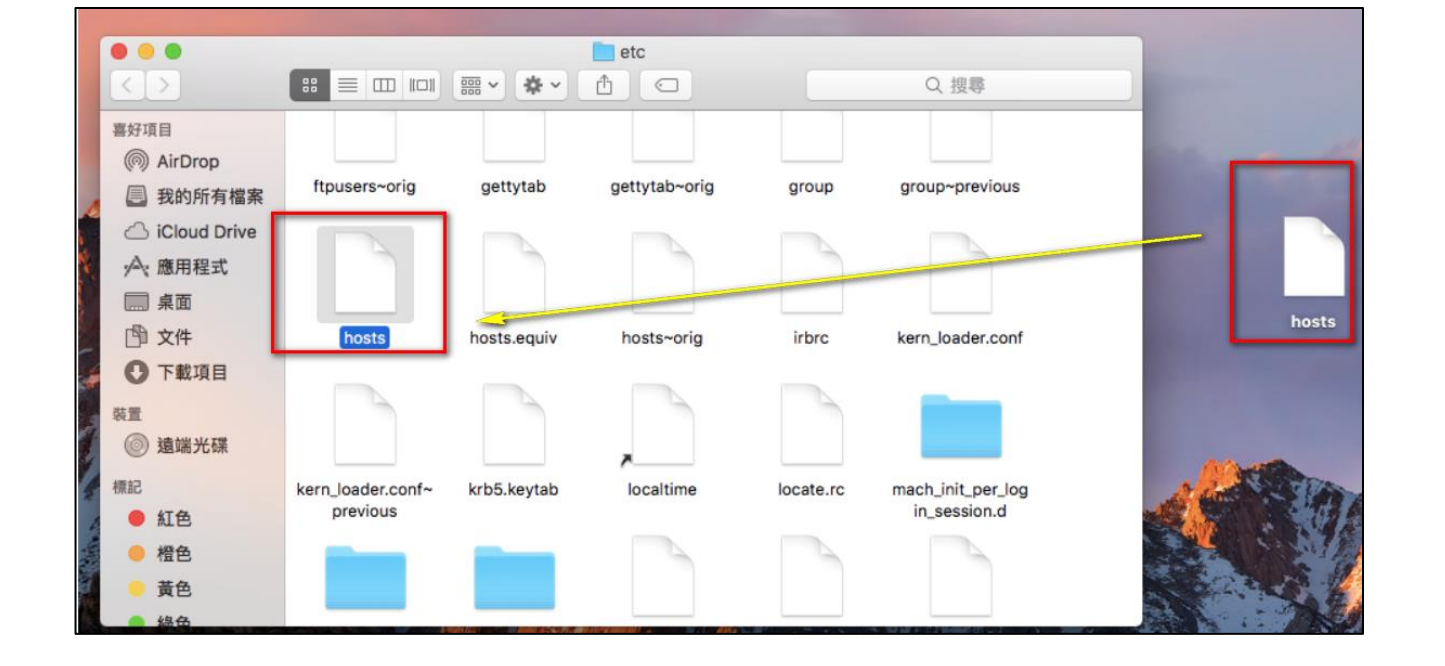

- 點擊「認證」→「取代」,輸入你 Mac 電腦密碼變更此檔案。 6.
  - etc 88 **\*** ~ Ô Q. 搜尋  $\bigcirc$ ftpi proup~previous 修改「etc」需要管理者名稱和密碼。 若要搬移「hosts」,請按一下「認證」。 認證 取消 kern\_loader.conf INUL IIUala.cyuly HUDLD"UTIL hosts kern\_loader.conf~ mach\_init\_per\_log krb5.keytab localtime locate.rc previous in\_session.d

將編輯完的檔案拉回原本的目錄中。 5.

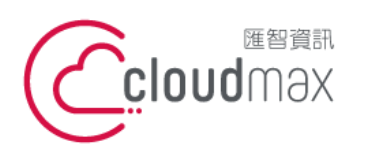

106073 台北市大安區仁愛路四段 25 號 3 樓 t. +886-2-2718-7200 3F., No. 25, Sec. 4, Ren'ai Rd., Da' an Dist., Taipei City 106073, Taiwan (R.O.C.)

f. +886-2-2718-1922

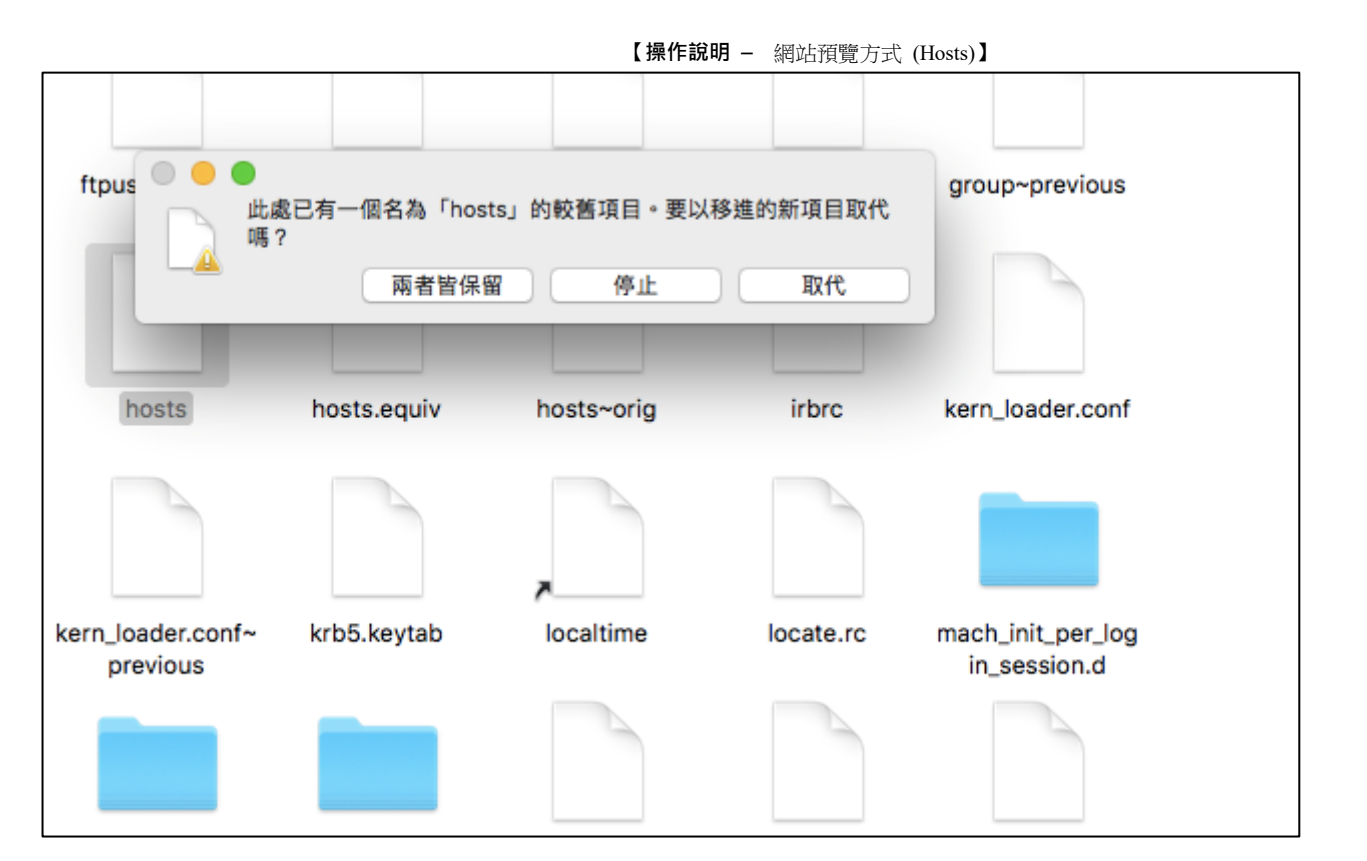

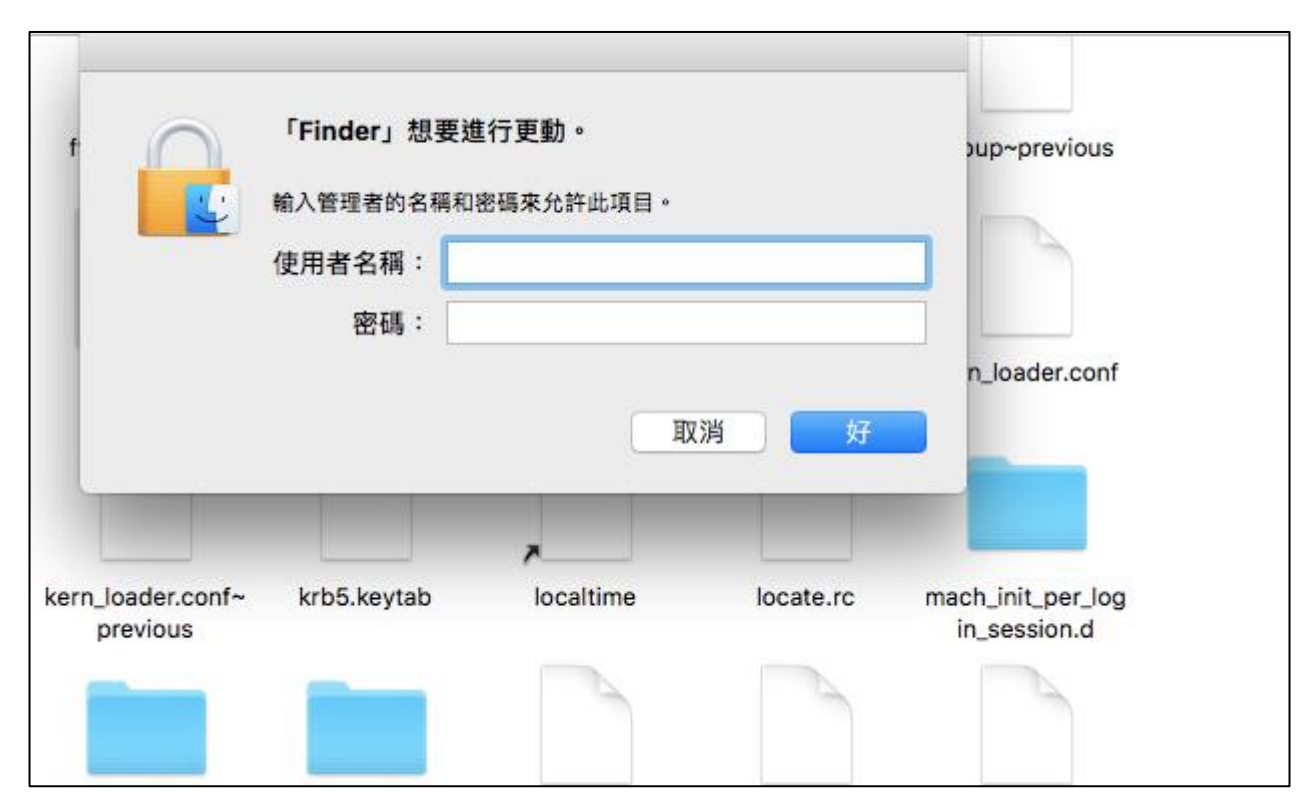

7. 儲存之後, 您可以使用一般瀏覽器, 輸入網域名稱即可對應到主機。

## \*提醒您,此 hosts 方法僅針對自己的電腦有效,請使用完畢後,請將相關的資訊移除並重 新儲存。